# TUTORIAL PARA DOCENTES

# INSCRIPCIÓN A TRASLADOS INTERNOS

## Junta de Calificación y Clasificación Nivel Inicial y Primario

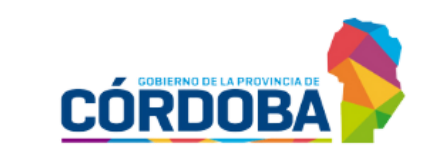

Ministerio de EDUCACIÓN

## ÍNDICE

| 1. Acceso                                                  | 2 |
|------------------------------------------------------------|---|
| 2. Inscripción a Traslados Internos                        | 6 |
| 3. Imprimir constancia de Inscripción a Traslados Internos | 9 |

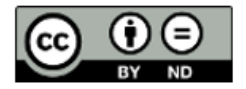

## **Inscripción a Traslados Internos**

### 1. Acceso

Ingresar al portal del Gobierno de la Provincia de Córdoba <u>www.cba.gov.ar</u>. Seleccionar GOBIERNO.

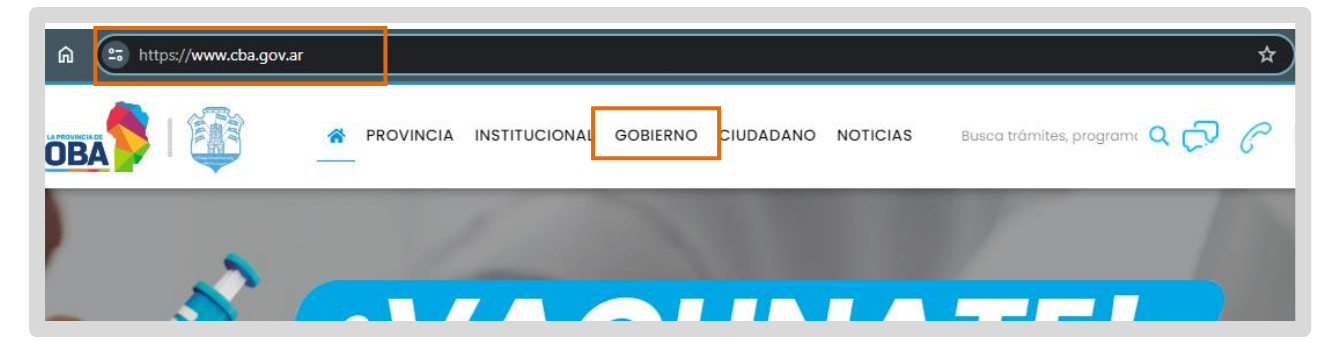

Buscar el acceso a Docentes y seleccionarlo.

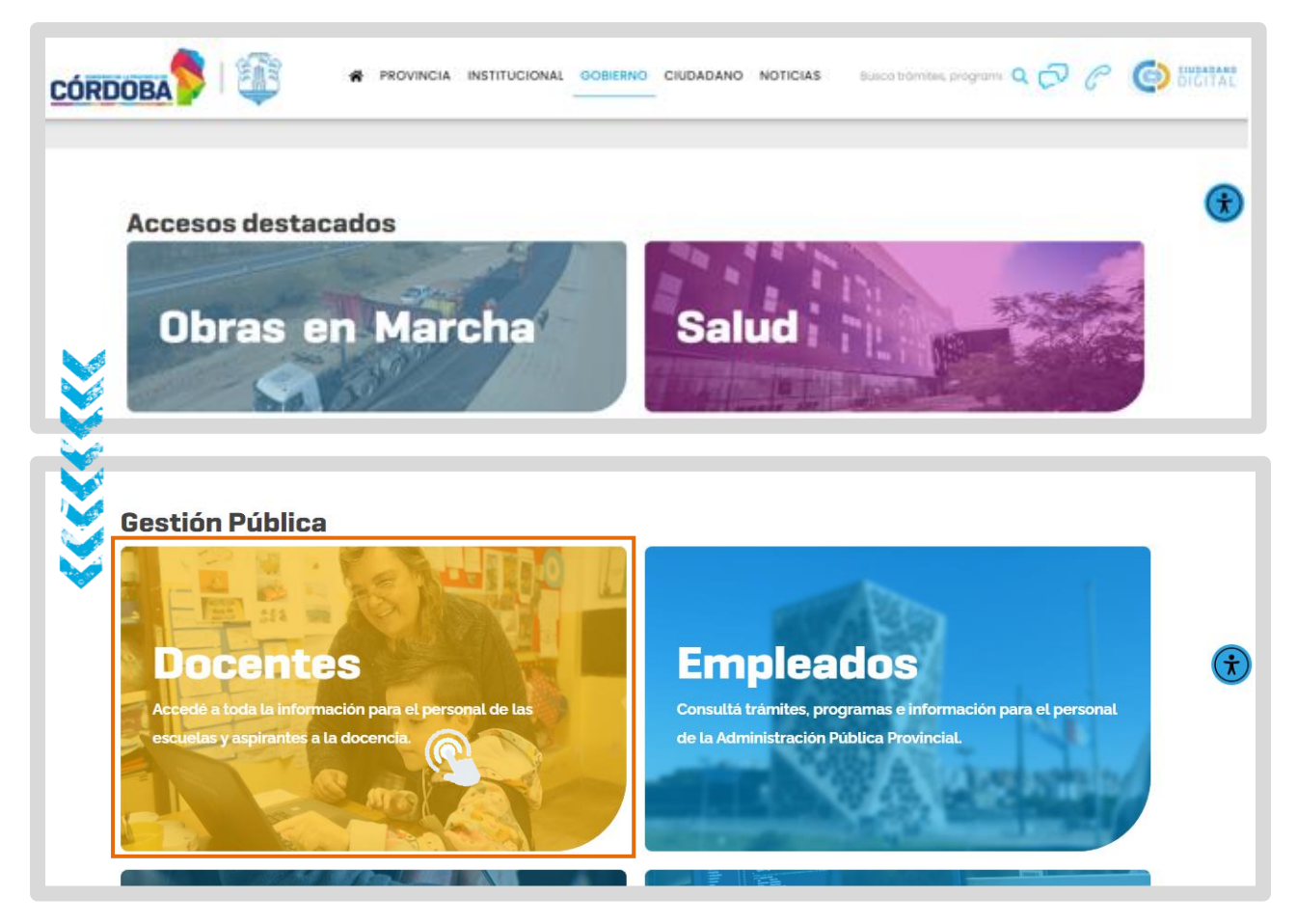

Buscar Junta de Calificación y Clasificación. Hacer clic en "Nivel Inicial y Primario".

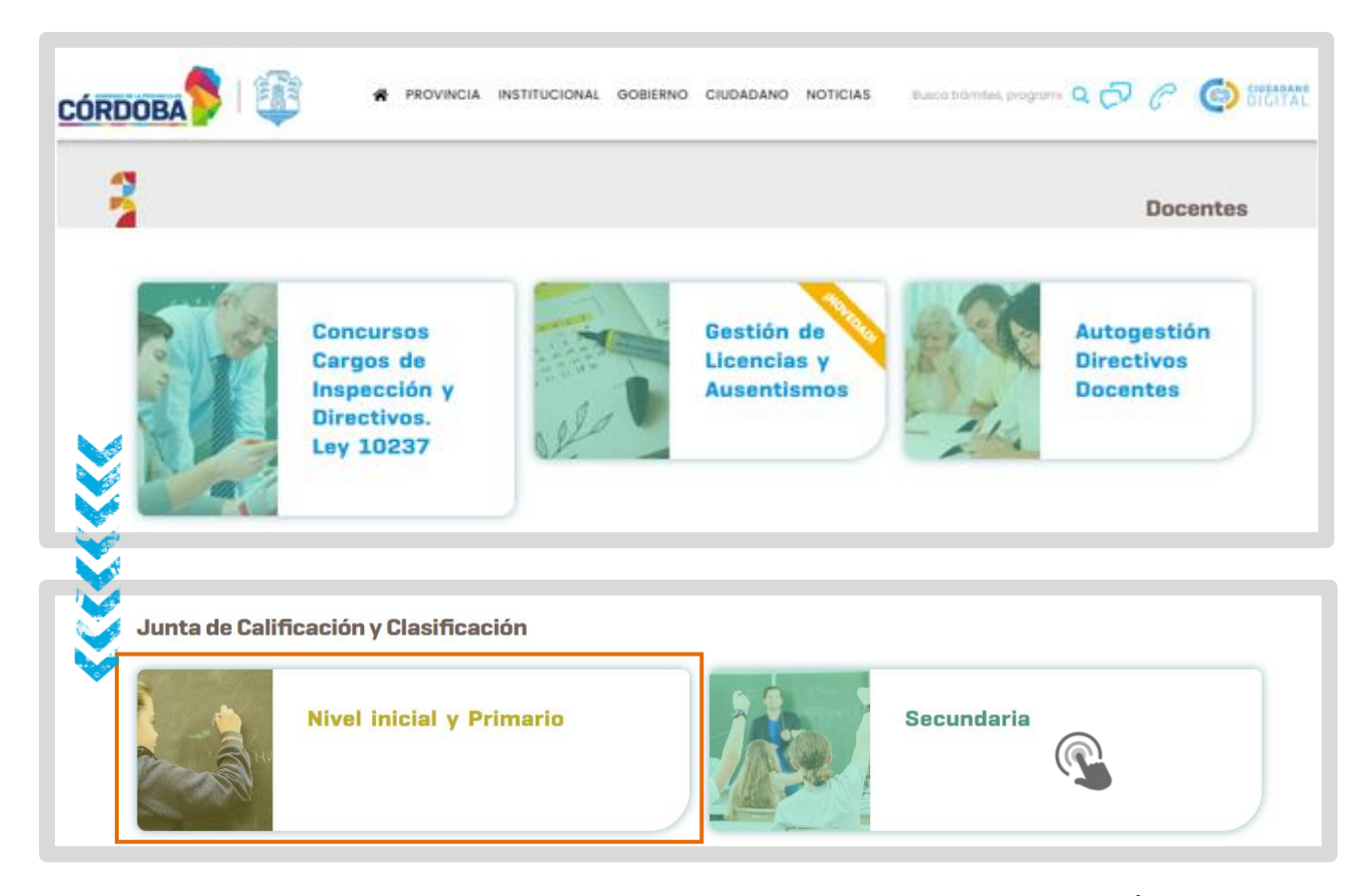

Seleccionar "SISTEMA DE JUNTA DE CALIFICACION Y CLASIFICACIÓN INICIAL Y PRIMARIA".

| JUNTA DE CALIFICACIÓN Y CLASIFICACIÓN<br>INICIAL Y PRIMARIA                                                |                                                                                      |  |  |  |  |  |  |
|----------------------------------------------------------------------------------------------------|--------------------------------------------------------------------------------------|--|--|--|--|--|--|
| < Volver a Ministerio de Educación                                                                         |                                                                                      |  |  |  |  |  |  |
| DIRECCIÓN GENERAL DE EDUCACIÓN INICIAL<br>DIRECCIÓN GENERAL DE EDUCACIÓN PRIMARIA                          | SISTEMA DE JUNTA DE CALIFICACIÓN<br>Y CLASIFICACIÓN INICIAL Y PRIMARIA<br>O Ingresar |  |  |  |  |  |  |
| JUNTA DE CALIFICACIÓN Y CLASIFICACIÓN                                                                      | • TUTORIALES                                                                         |  |  |  |  |  |  |
| Inscripción para Ingreso a la Docencia de la D.G.E. INICIAL y de la D.G.E. PRIMARIA – Convocatoria<br>2022 | DOCUMENTACIÓN                                                                        |  |  |  |  |  |  |

Se abre el portal de Ciudadano Digital (CiDi). Si ya dispone de una cuenta en CiDi ingresar usuario y contraseña.

Para acceder a sistema de registro de antecedentes, es requisito tener una cuenta de CiDi (Ciudadano Digital) de nivel 2. Si aún no cuenta con nivel 2 consulte el procedimiento para obtenerlo en el siguiente enlace: <u>https://ciudadanodigital.cba.gov.ar/cuenta-verificada-nivel-2/</u>

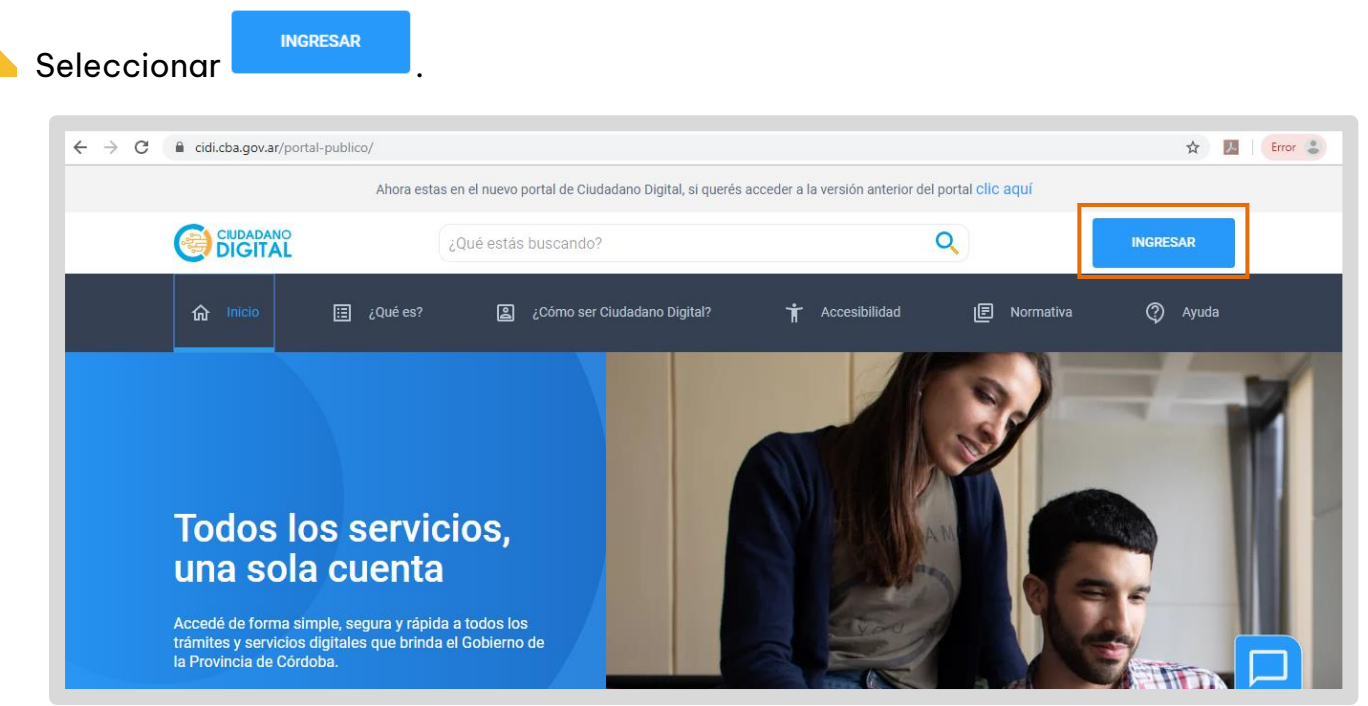

Se despliegan las opciones que le permiten introducir los datos de Usuario y Contraseña mediante los cuales se ha registrado previamente en CiDi.

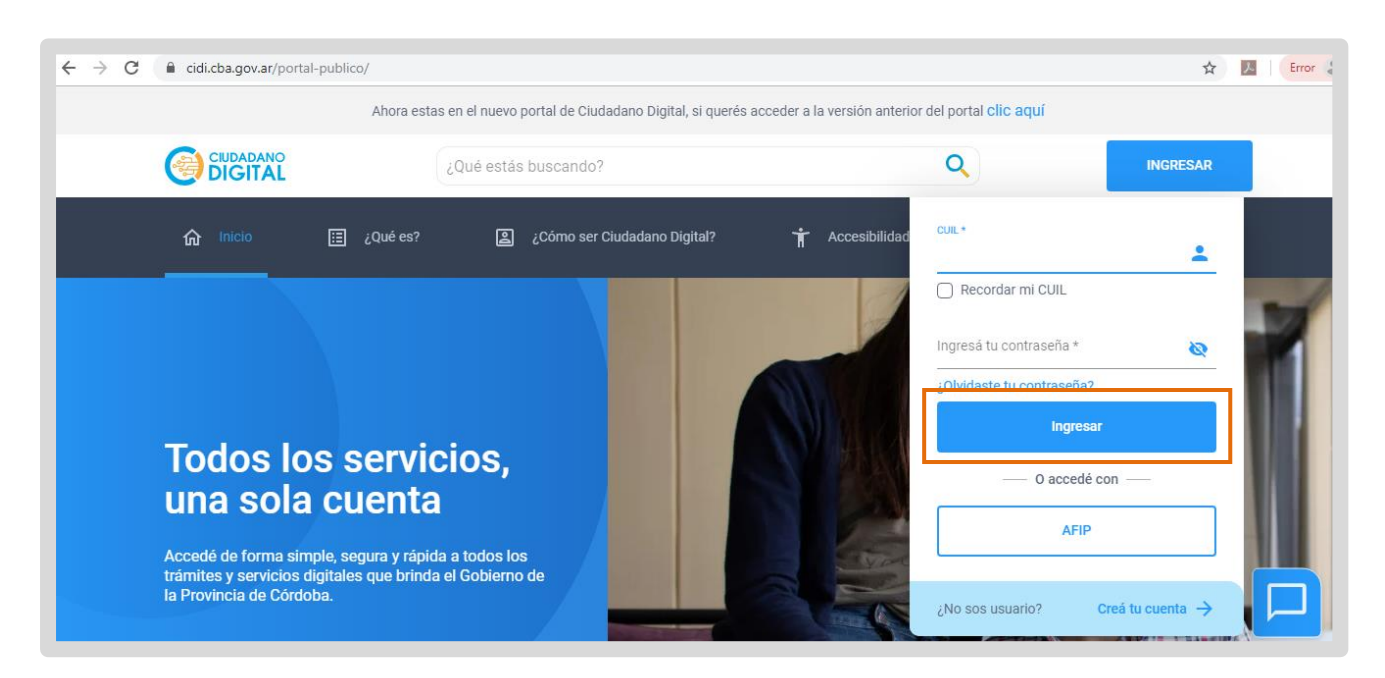

Una vez que ha iniciado sesión en CiDi, verá el acceso directo a "Gestión Junta Inicial y Primaria", hacer clic en él.

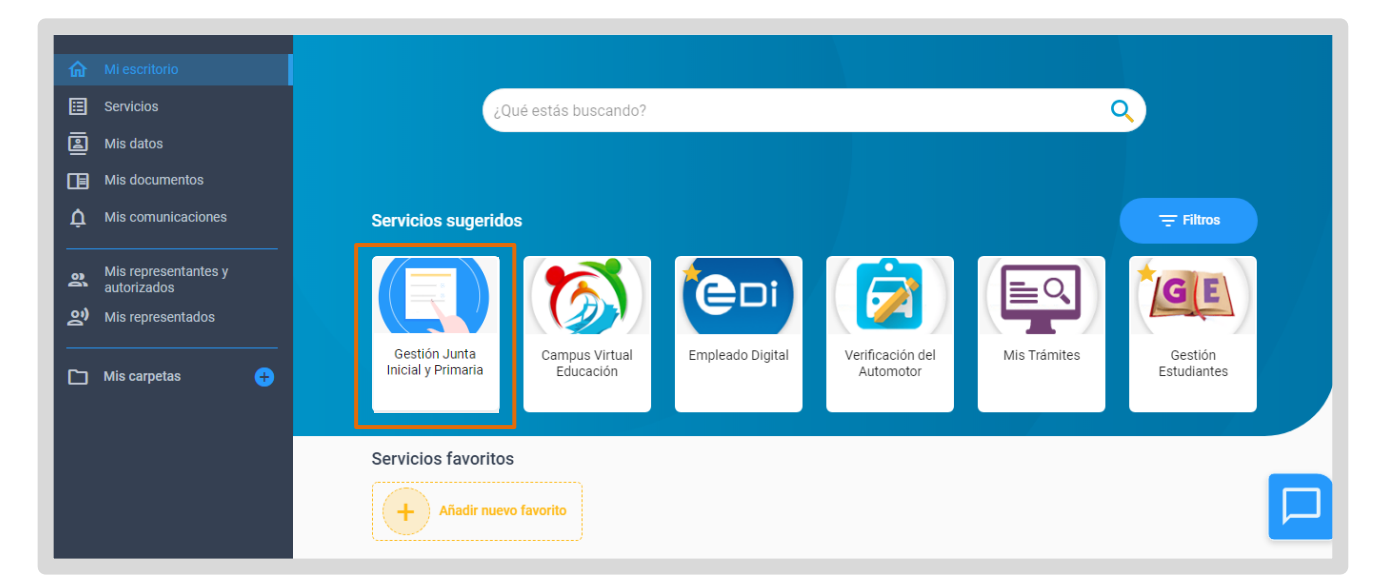

## 2. Inscripción a Traslados Internos

Al ingresar a Gestionar Junta Primaria, seleccionar Inscripción Traslados Internos para realizar la solicitud de traslado a establecimientos educativos que se encuentran dentro de la misma localidad del lugar de residencia.

Se pueden inscribir los docentes titulares de Nivel Inicial y Primario.

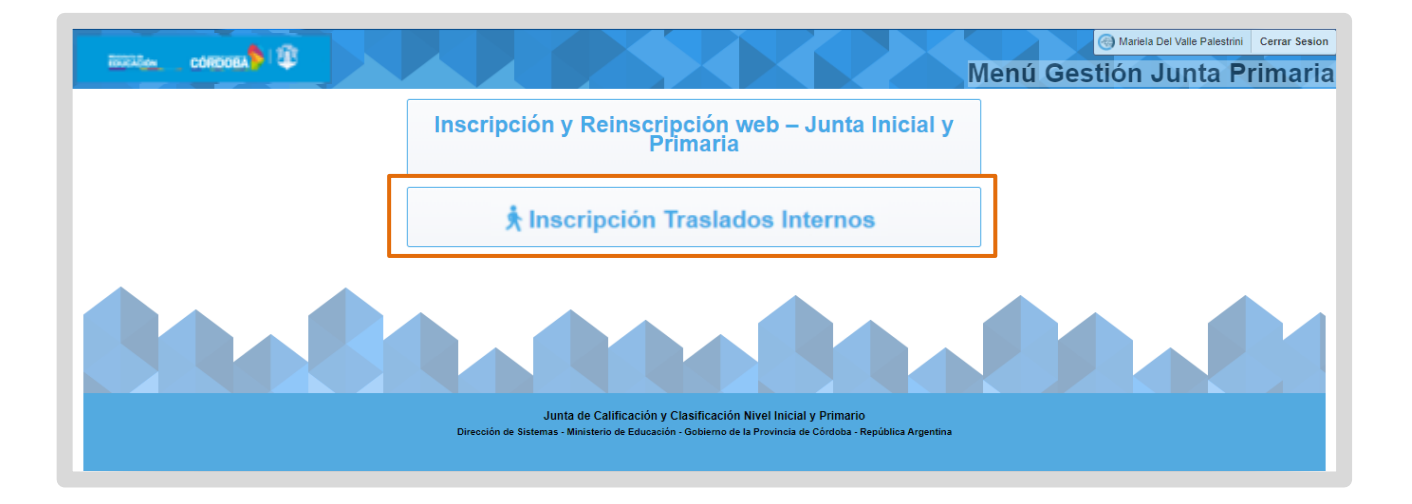

En caso de que aparezca un mensaje de error, como el que se muestra en la imagen, enviar una foto legible del DNI (ambos lados) y un número de teléfono de contacto al correo <u>actos.publicosrrhh@cba.gov.ar</u>, o comunicarse al (0351) 4462400, interno 4019, Oficina de Actos Públicos, para habilitar la inscripción del docente.

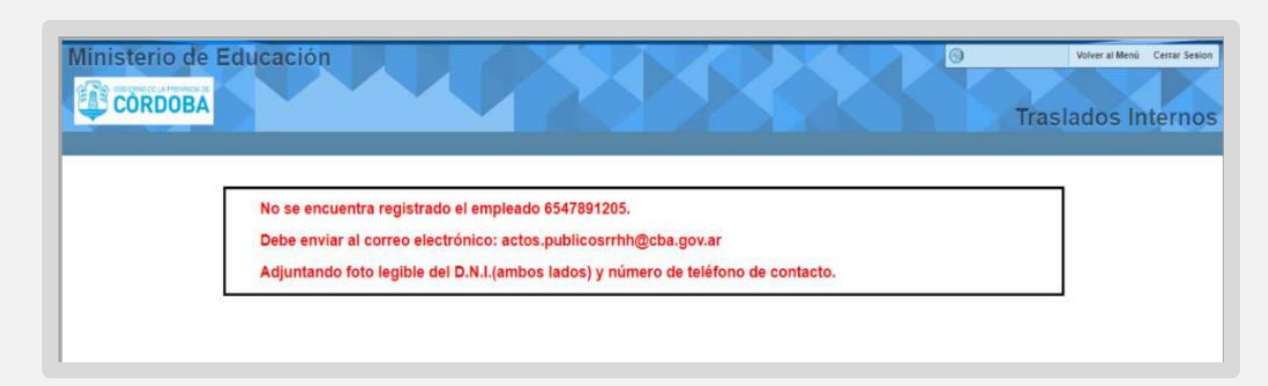

Dentro de Inscripciones Traslados internos, se muestran los datos de la convocatoria y del domicilio del docente que solicita el traslado.

| TRASLADOS I                         | NTERNOS   |                         |           |            |        |  | Cancelar |
|-------------------------------------|-----------|-------------------------|-----------|------------|--------|--|----------|
| Inscripciones                       | Traslados | Internos                |           |            |        |  |          |
| Convocatoria:<br>Apellido y Nombre: |           |                         | Empleado: |            |        |  |          |
| Domicilio Age                       | inte      |                         |           |            |        |  |          |
| Fec. Nacimiento:<br>Calle:          | -         | Tipo Doe:               | DNI       |            |        |  |          |
| Número:<br>Cod Post:                | -         | Dpto.:<br>Teléfono:     |           | Piso:      | Torre: |  |          |
| Barrio:<br>Provincia:               |           | Nacionalidad:<br>Opto.: | -         | Localidad: |        |  |          |

En Datos de la Escuela donde es Titular, seleccionar el nivel educativo de la escuela.

👝 En Empresa, hacer clic sobre la flecha 🖱 .

| Nivel Selections on Nivel  Emprose: * Description: | Datos de la Escuela donde es Titular |                      |                 |  |  |  |
|----------------------------------------------------|--------------------------------------|----------------------|-----------------|--|--|--|
| Empresa: * Descripción:                            | Nivel Sel                            | eleccione un Nivel 🐱 |                 |  |  |  |
| Descripción:                                       | impresa: *                           |                      |                 |  |  |  |
|                                                    | Descripción:                         |                      |                 |  |  |  |
| Inspección: Calle: Barrio Empresa:                 | nspección:                           | Calle:               | Barrio Empresa: |  |  |  |
| Departamento: Localidad:                           | Departamento:                        | Locali               |                 |  |  |  |

En la ventana emergente, ingresar parte del código de empresa o el nombre de la escuela y seleccionarla.

| al                 | Bistor                                  |  |
|--------------------|-----------------------------------------|--|
| 5                  |                                         |  |
| EE0770987 J.DE INF | GRAL SAN MARTIN ANEXO QUEERACHO LADEADO |  |
| EE0561829 J.OE INF | SIN DE EL ALGODONAL                     |  |
| EE0000722 J.OE INF | S/N DE PUESTO DE CASTRO                 |  |
| EE0411148 ADELA Z  | AMUDIO                                  |  |
| EE0040008 ADELIA   | MARIA DE OLMOS                          |  |
| EE0770957 ADOLFO   | KAPELUSZ                                |  |
| EE0410933 AERONA   | UTICA ARGENTINA                         |  |

En Cargos, seleccionar del listado el Cargo Titular.

| -                 |                                                                                                    |       |
|-------------------|----------------------------------------------------------------------------------------------------|-------|
| Donde es Titular  |                                                                                                    |       |
| Nivel: 13 Cargo:  | Seleccione un Cargo<br>Seleccione un Cargo                                                                                                    |       |
| Cargo Equivalente | 255 - DIRECTOR ESCUERS FRIMARIOS<br>255 - DIRECTOR ESC. PRIM 1*<br>250 - DIRECTOR JARDIN DE INFANTES 1*<br>200 - DIRECTOR JARDIN DE INFANTES 2*                                                                                                | Grabs |
| Nivel: Car        | 201-DIRECTOR ESC. PRIM. 2<br>205-DIRECTOR ESC. PRIM. 2<br>206-DIRECTOR ARXIN DE INFANTES 3*<br>210-VICENEETOR ESC. PRIM. 3<br>350-SECRETARIA DOCENTE 1*<br>300-SECRETARIA DOCENTE 2*<br>300-SECRETARIA DOCENTE 2*<br>300-SECRETARIA DOCENTE 5* |       |
|                   | 475 - MAESTRA DE GRADO ESC. PRIM.<br>480 - MAESTRA DE GRADO ESC. PRIM.<br>616 - MAESTRO DE EDUCACION FISICA<br>510 - MAESTRO DE EDUCACION FISICA<br>511 - MAESTRO DE EJUCACION TECNOLOGICA<br>517 - MAESTRO DE PLASTICA                        |       |

Puede ingresar información si tiene un Cargo Equivalente al titular. Este dato no es obligatorio.

| Cargo Equivalente | Grabar |
|-------------------|--------|
| Nivel: Cargo:     |        |
|                   |        |

Cuando haya ingresado la información solicitada, revisar que esté todo correcto y

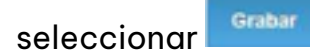

| onde es Titular                      |   |        |
|--------------------------------------|---|--------|
| Nivel: 13 Cargo: Seleccione un Cargo | ~ |        |
| Cargo Equivalente                    |   | Grabar |
| Nivel:                               |   |        |

#### Confirmar el registro.

| Nivel        | INCML ¥                 |            | ¿Esta seguro de grabar los valores ingresados?  |
|--------------|-------------------------|------------|-------------------------------------------------|
| Empresa: *   | EE0410835 AERONAUTICA A | ARGENTINA  | Confirmar                                       |
| Descripción: | AERONAUTICAARGENTINA    |            |                                                 |
| nspecolón:   | 113934                  | Calle:     | DIAZ DE LA FUENTE 2820 Barrio Empresa: MATIENZO |
| Sepertamento | CAPITAL                 | Localidad: | CORDOB4                                         |
| armos        |                         |            |                                                 |

De esta manera, queda realizada la inscripción.

# 2. Imprimir constancia de inscripción a traslado

Luego de realizar la inscripción, se habilita el botón

Imprimir Informe

| Cargos                                                 |                  |
|--------------------------------------------------------|------------------|
| Donde es Titular                                       |                  |
| Nival: 15 Cargo: 480 - MAESTRA DE JARDIN DE INFANTES V |                  |
| Cargo Equivalente                                      | Imprimir Informe |
| Nivel: Cargo: V<br>Eliminar Formulario                 |                  |

Al seleccionarlo, se muestra un documento con los datos de la inscripción.

Se puede descargar o imprimir.

| ≡ f |                                              | 1 / 1   - 100% +   🗄                                                                                            | \$                  | ± ( |  |
|-----|----------------------------------------------|----------------------------------------------------------------------------------------------------|---------------------|-----|--|
|     | Ministerio de<br>EDUCACION                   | TRASLADOS INTERNOS                                                                                              | Fecha de Impresión: |     |  |
|     | Empleado Apel                                | lido y Nombre                                                                                                   |                     |     |  |
|     |                                              |                                                                                                    |                     |     |  |
|     | Empresa:                                     | and a state of the second second second second second second second second second second second second second s | Nivel:              |     |  |
|     | Domicilio:                                   | Contraction of the second                                                                                       |                     |     |  |
|     | Barrio:                                      |                                                                                                    |                     |     |  |
|     | Departamento:                                |                                                                                                    |                     |     |  |
|     | Localidad:                                   | e                                                                                                    |                     |     |  |
| -   | Inspección:                                  |                                                                                                    | -1                  |     |  |
|     |                                              | Cargos                                                                                                    |                     |     |  |
| Ē   | Donde es Titular: 13-480  <br>Equivalente: - | MAESTRA DE JARDIN DE INFANTES                                                                                   |                     |     |  |

## **3. Eliminar formulario**

Luego de guardar y confirmar Inscripción a Traslados Internos, se habilita el botón

Eliminar Formulario

, el cual puede utilizar para realizar una rectificación de los datos

#### ingresados.

| Cargos                                                 |                  |
|--------------------------------------------------------|------------------|
| Donde es Titular                                       |                  |
| Nivel: 13 Cargo: 480 - MAESTRA DE JARDIN DE INFANTES V |                  |
| Cargo Equivalente                                      | Imprimir Informe |
| Nival: Cargo: V<br>Eliminar Formulario                 |                  |

Al seleccionarlo, el sistema le consulta si confirma la eliminación.

| Número:                                        | Opto.:                               | Piso: Torre:                                                 |  |
|------------------------------------------------|--------------------------------------|--------------------------------------------------------------|--|
| Cod Post:<br>Barrio:<br>Provincia:             | Teléfono:<br>Nacionalidad:<br>Dpto.: | ¿Está seguro de eliminar el Formulario?<br>Confirmar Canadar |  |
| Nivel Empresa: * EE0410933 AERONAUTICAAROENTRA |                                      |                                                              |  |
| Descripción:<br>Inspección:<br>Departamento:   | Calle:                               | Barrio Empresa:                                              |  |
| Cargos                                         |                                      |                                                              |  |
| Donde es Titular                               |                                      |                                                              |  |

Al confirmar, la inscripción se elimina y se debe completar nuevamente.

#### Atención:

Si selecciona **Eliminar Formulario** y no vuelve a guardar la inscripción, la inscripción previa no será tenida en cuenta.

Una vez realizada esta acción, recuerda ingresar nuevamente los datos solicitados en el formulario de inscripción y grabar nuevamente la inscripción.

Este contenido fue realizado por el equipo profesional de la Dirección de Sistemas y Modernización del Ministerio de Educación

#### Datos de contacto:

JuntalP.Region1@cba.gov.ar JuntalP.Region2@cba.gov.ar JuntalP.Region3@cba.gov.ar JuntalP.Region4@cba.gov.ar JuntalP.Region5@cba.gov.ar JuntalP.Region6y7@cba.gov.ar

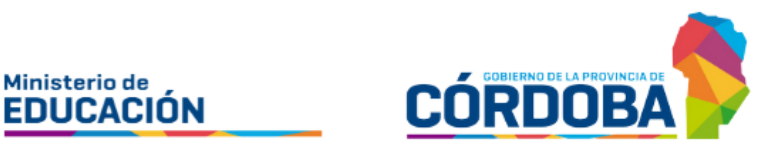